**1)** Acessar o Portal da Azure (<u>https://portal.azure.com/#home</u>) e, acessar preferencialmente, com o e-mail que será utilizado no robô.

2) Clicar em "App Registrations".

3) Clicar em "New Registration".

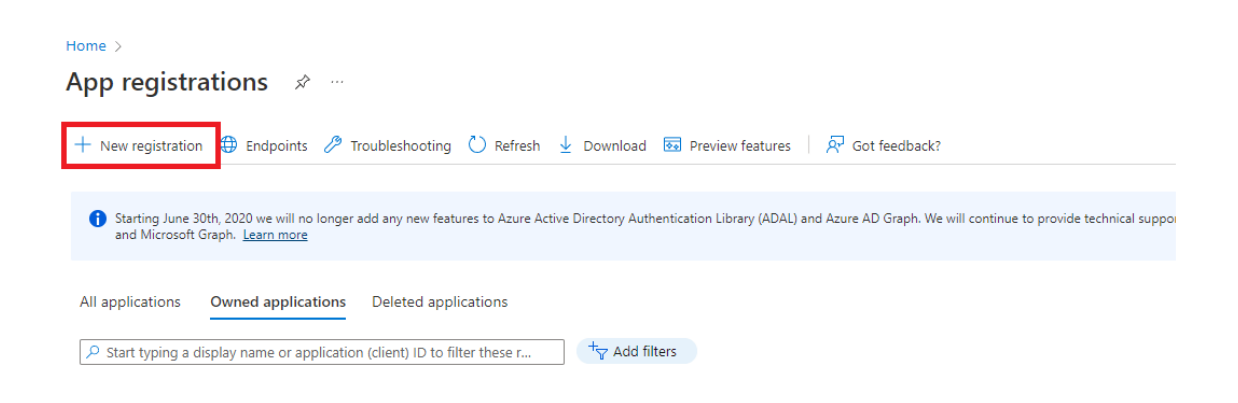

4) Definir o nome do app e selecionar a opção de "Multitenant".

| * Name                                                                                                    |
|----------------------------------------------------------------------------------------------------|
| The user-facing display name for this application (this can be changed later).                                                                                                    |
| Aplicativo de e-mail                                                                                                    |
| Supported account types                                                                                                    |
| Who can use this application or access this API?                                                                                                    |
| Accounts in this organizational directory only (Ativy - Servicos em Tecnologia da Informacao LTDA only - Single tenant)                                                                                                    |
| Accounts in any organizational directory (Any Azure AD directory - Multitenant)                                                                                                    |
| 🔿 Accounts in any organizational directory (Any Azure AD directory - Multitenant) and personal Microsoft accounts (e.g. Skype, Xbox)                                                                                       |
| O Personal Microsoft accounts only                                                                                                    |
| Help me choose                                                                                                    |
| Redirect URI (optional)                                                                                                    |
| We'll return the authentication response to this URI after successfully authenticating the user. Providing this now is optional and it can be<br>changed later, but a value is required for most authentication scenarios. |
| Select a platform V e.g. https://example.com/auth                                                                                                    |

5) Clicar em "Register".

**6)** Após criar, aparecerá a tela com os dados do app. Precisaremos dos dados de *Client ID*, *Object ID* e *Tenant ID*.

7) No menu esquerdo, clique em "Certificates & secrets".

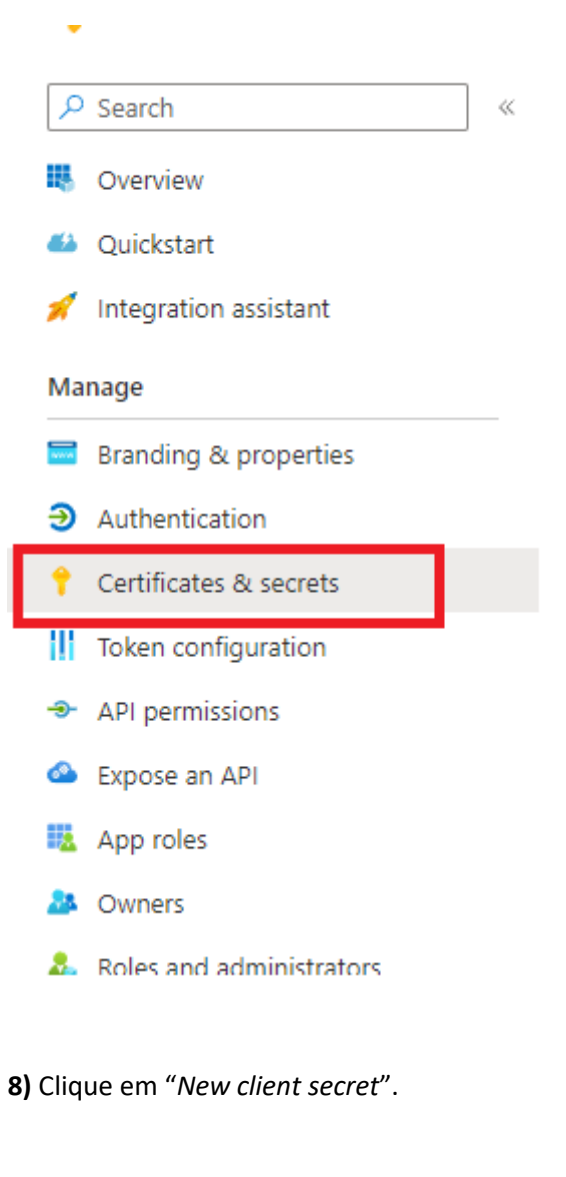

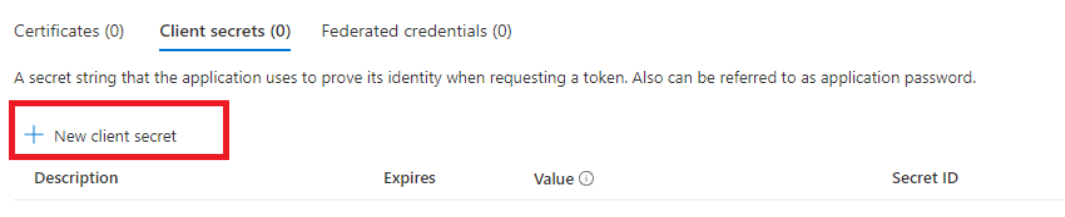

No client secrets have been created for this application.

**9)** Selecione a descrição e, também, o tempo para o token expirar (recomendamos utilizar o máximo disponível).

10) Logo após, clique em "Add".

**11)** Precisaremos dos dados de *Secret ID* e *Value*.

**12)** No meu esquerdo, clique em "API permissions".

**13)** Clique em "Add permissions" e selecione as permissões abaixo do Microsoft Graph API.

- Mail.Read
- Mail.Send

**14)** Caso você não seja administrador, será necessário solicitar o consentimento do administrador da Azure. Dessa forma, ao lado de *"Add permissions"*, há o botão de *"Grant admin consent"*.

**15)** Também, precisaremos do ID do usuário do e-mail que utilizaremos. Você pode encontrar essa informação em: Link